## PAGINE IN DISPOSIZIONE TEMPORALE 틎 Pag. 1

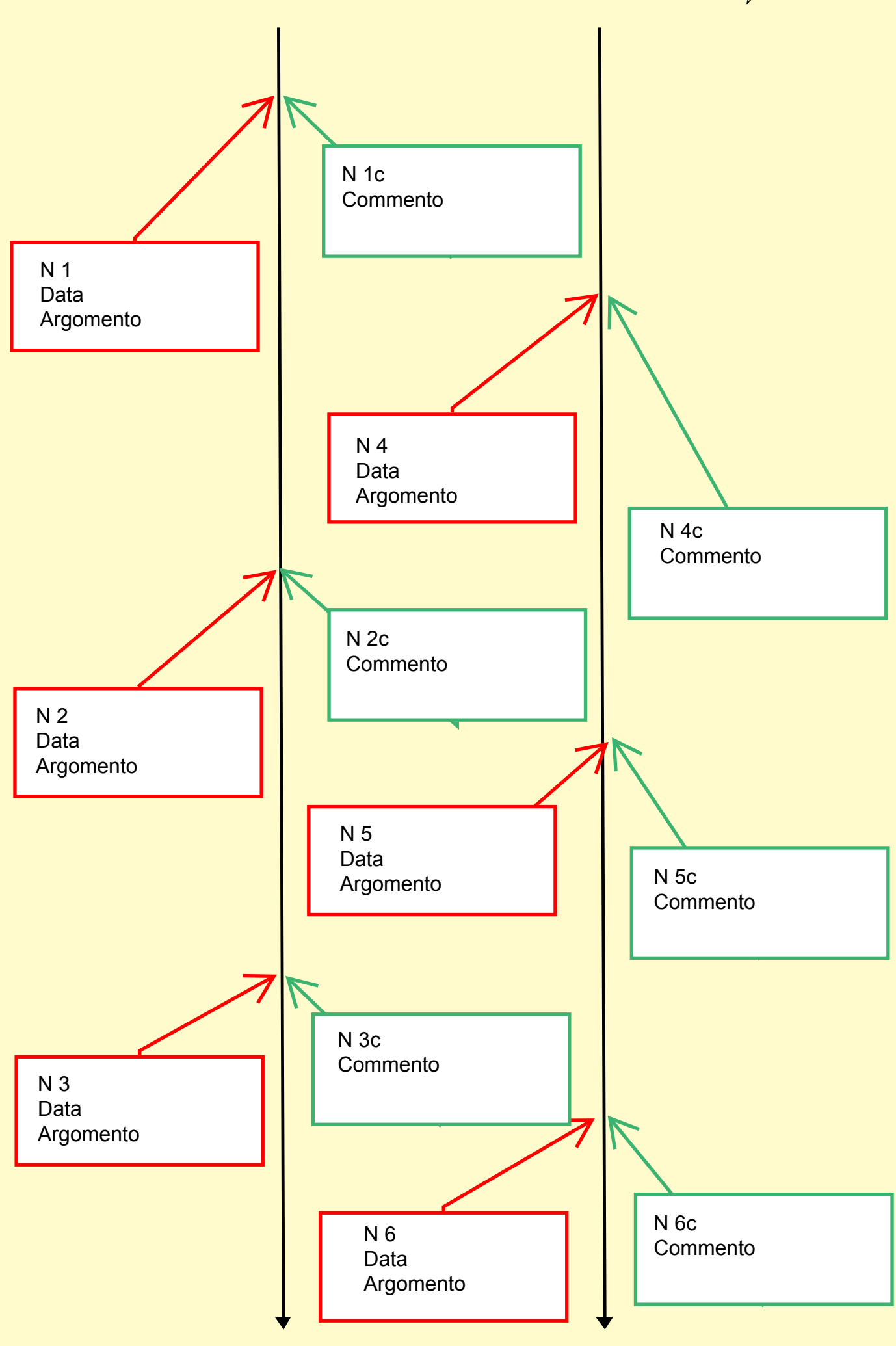

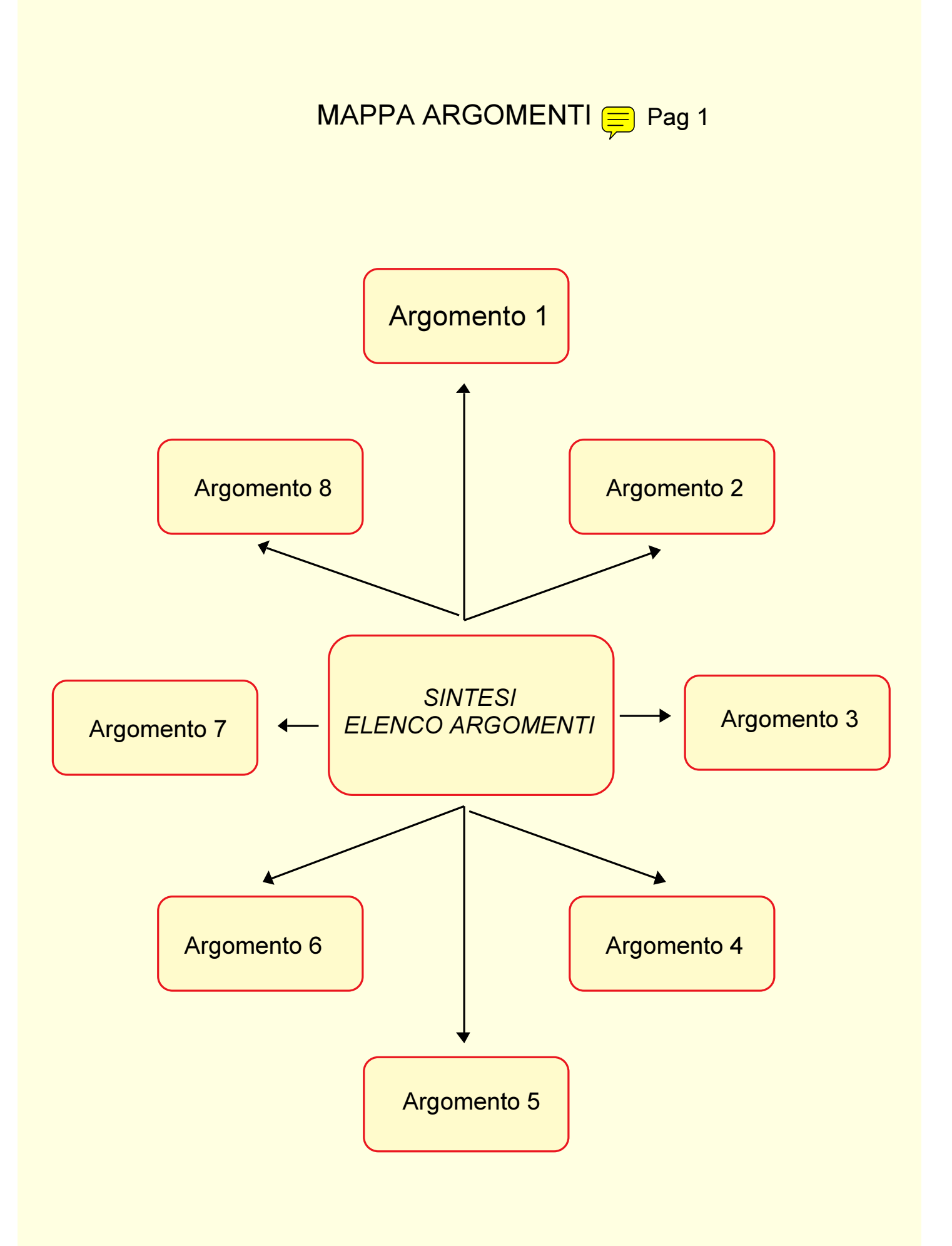

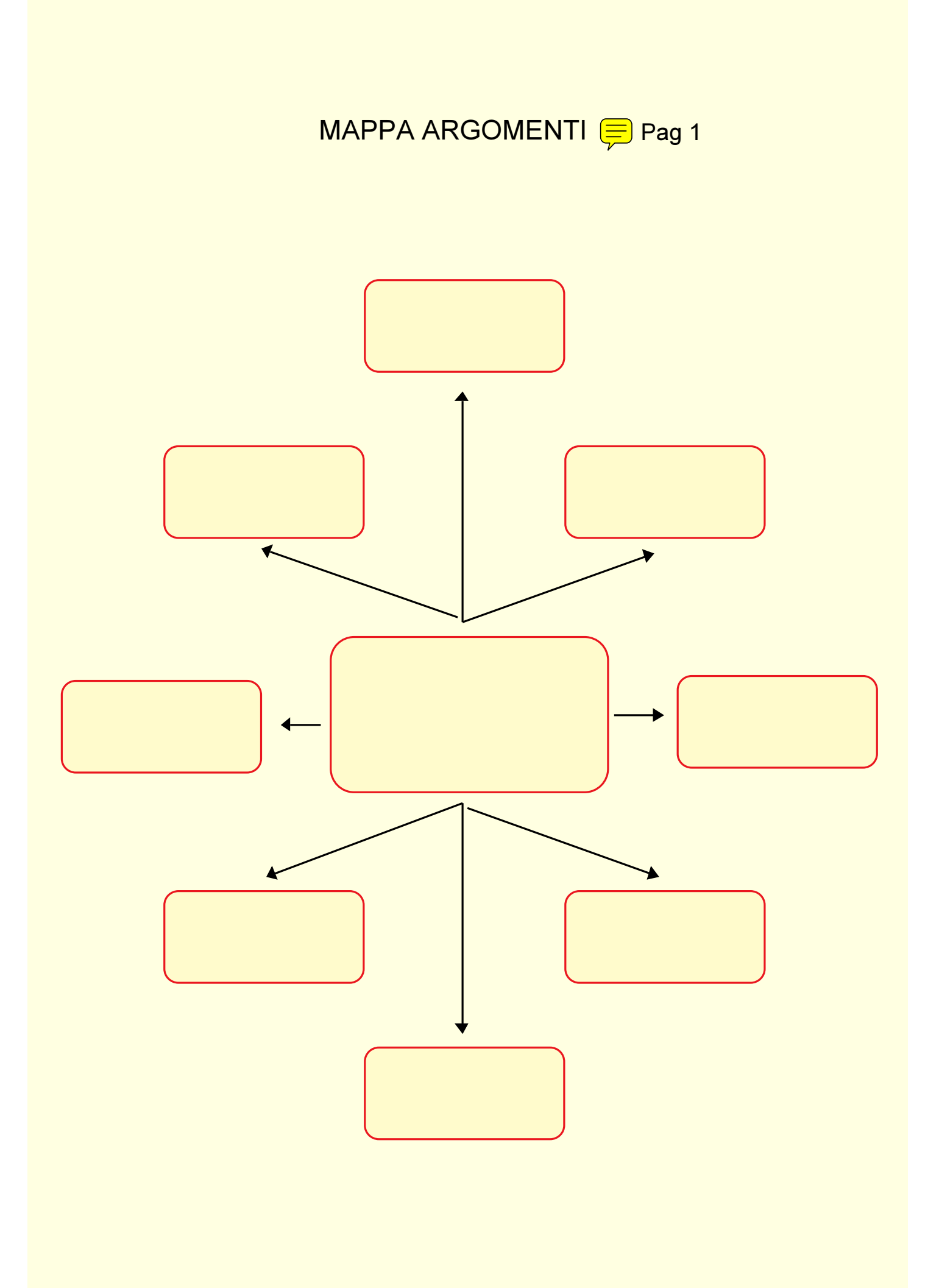

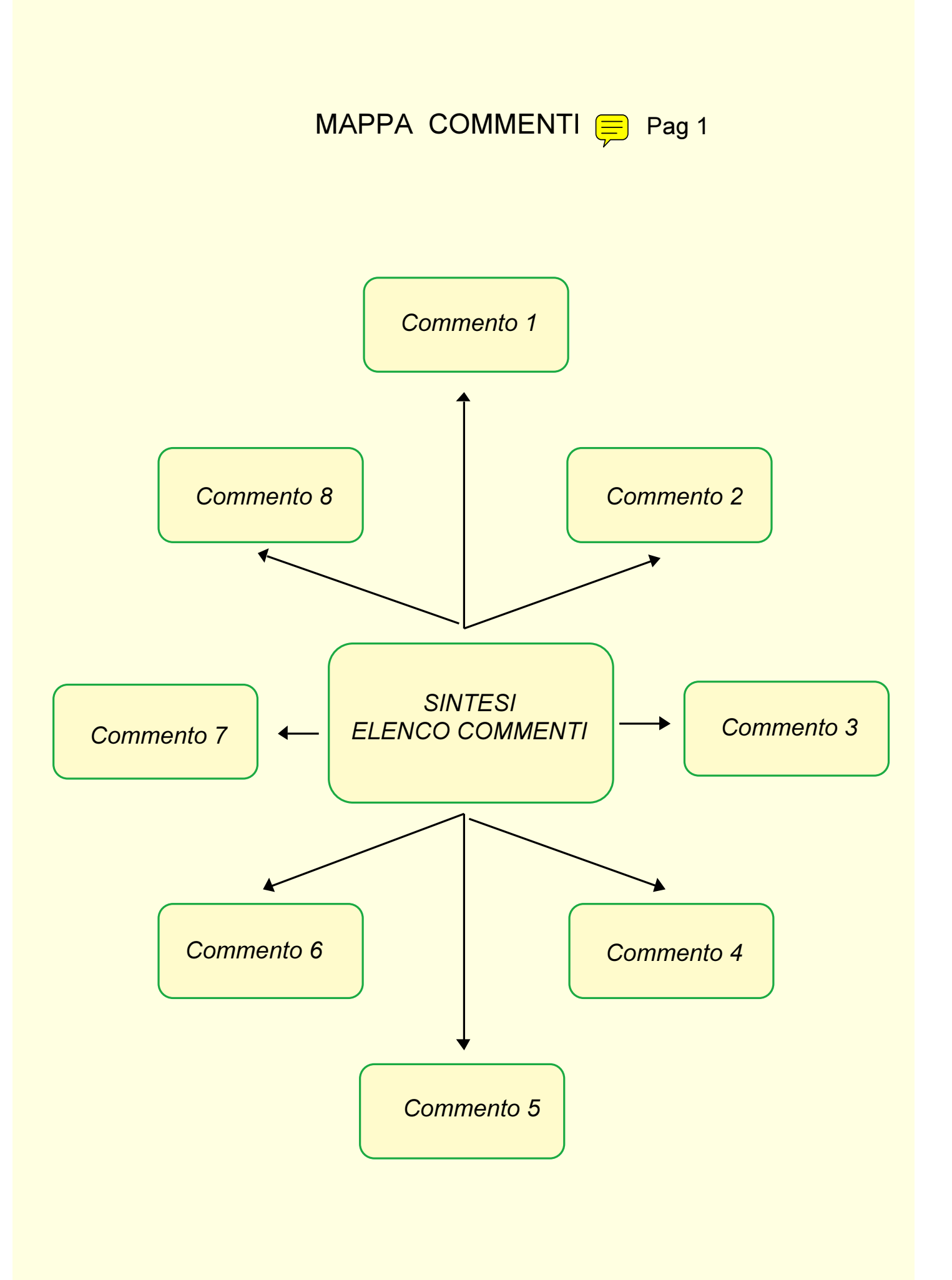

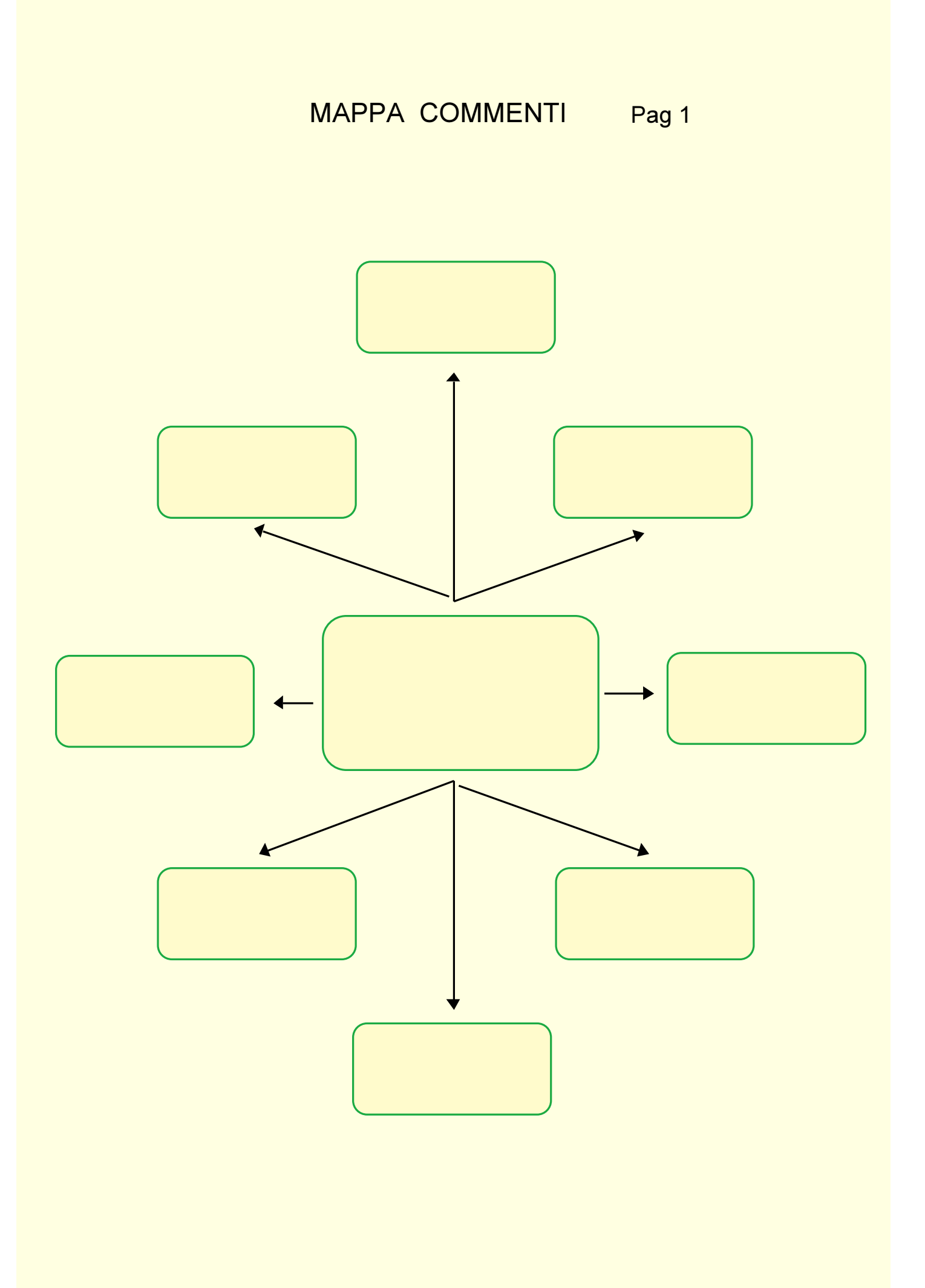

## SCHEMA DELLE CARATTERISTICHE OPERATIVE 📮

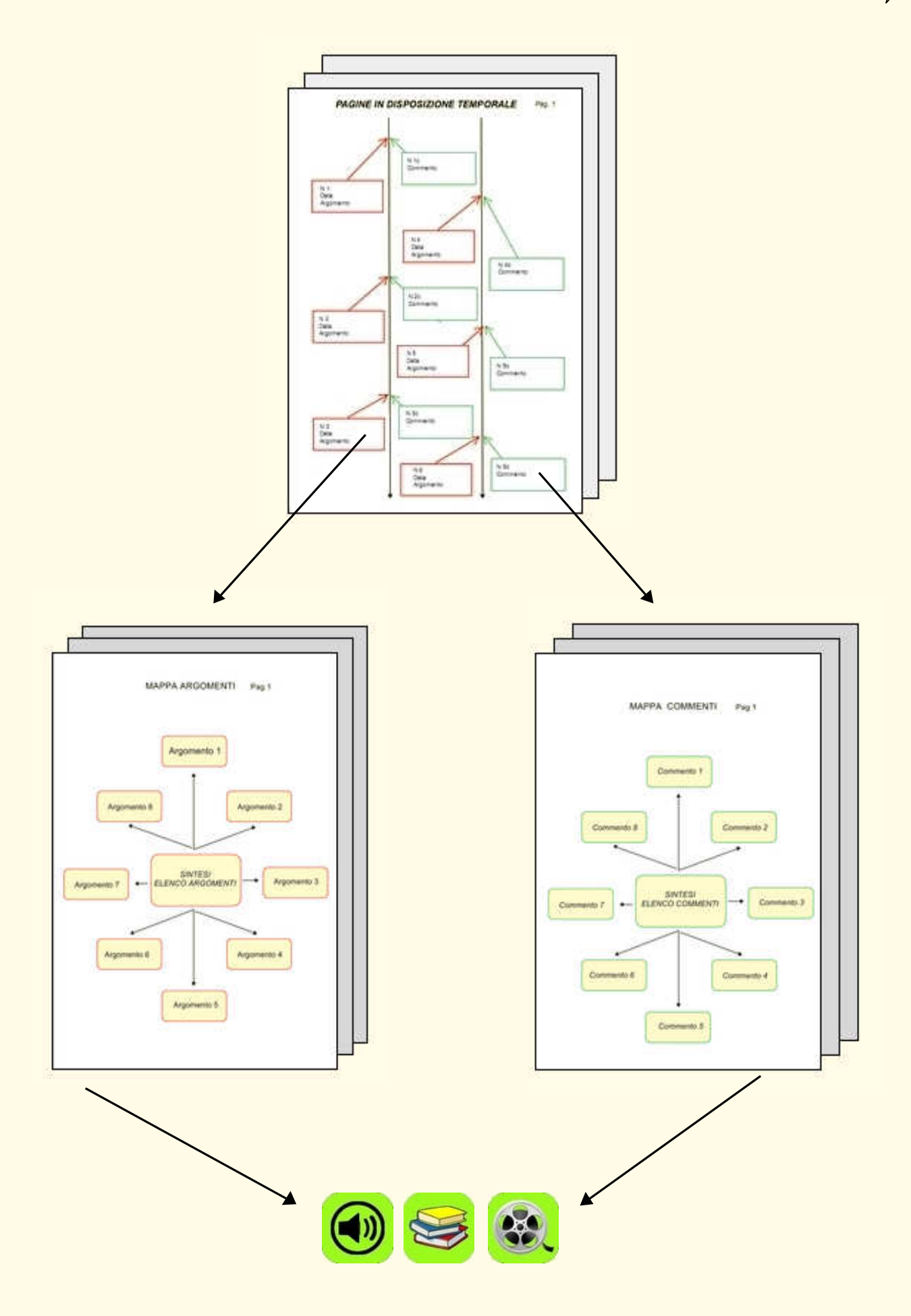